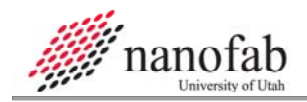

# **Suss Aligner SOP**

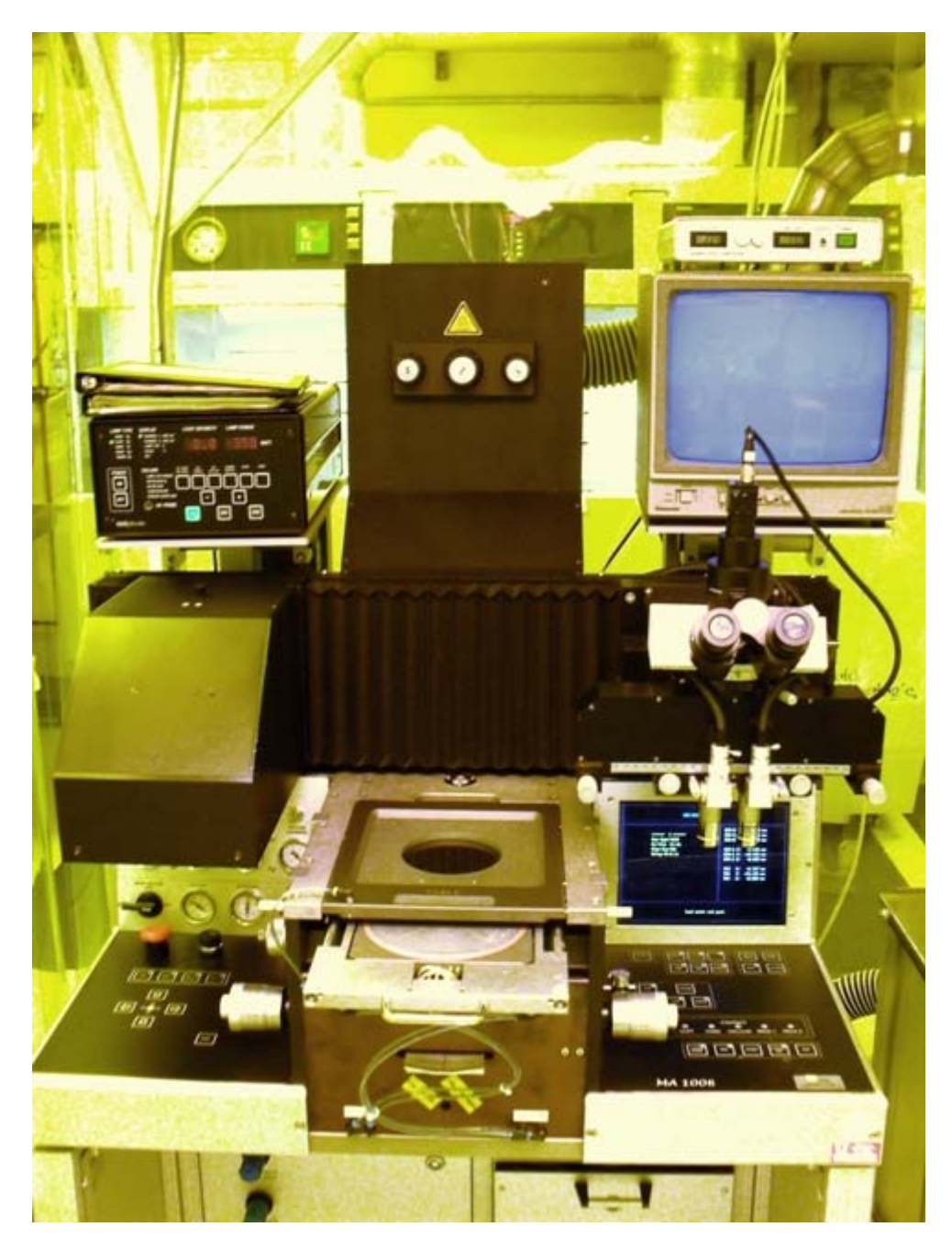

## 1. Scope

1.1 This document provides the procedure for operating the Suss Aligner.

| 2. | Ta | ble of Contents   |    |
|----|----|-------------------|----|
|    | 1. | Scope             | .1 |
|    | 2. | Table of Contents | .1 |

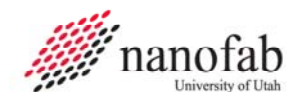

|  | Page | 2 | of | 6 |
|--|------|---|----|---|
|--|------|---|----|---|

| 3. Reference Documents              | . 2      |
|-------------------------------------|----------|
| 3.1 Referenced within this Document | . 2      |
| 3.2 External Documents              | . 2      |
| 4. Equipment and/or Materials       | . 2      |
| 5. Safety                           | . 2      |
| 6. Setup Procedures                 | . 2      |
| 6.1 Turn on UV Lamp Supply          | . 2      |
| 6.2 Turn on Machine                 | .3       |
| 6.3 Insert Mask                     | .3       |
| 6.4 Set Exposure and Gap            | . 3      |
| 7. Alignment Procedure              | .4       |
| 7.1 Load Wafer                      | .4       |
| 7.2 Align Wafer                     | .4       |
| 7.3 Expose                          | . 5      |
| 8. Shutdown Procedure               | . 5      |
| 9. Process Notes                    | . 6      |
| 9.1 Test Run Results                | . 6      |
| 10. Revision History                | . 6      |
| Eigure 1 LIV Dower Supply           | 2        |
| Figure 2 Left Side Controls         | . כ<br>2 |
| Figure 2 Dight Side Controls        | د.<br>۸  |
| רופעור כ, הופות כוער כטות טוג       | .4       |
| Table 1, Test Results               | .6       |

#### **3. Reference Documents**

#### 3.1 Referenced within this Document

3.1.1 None

#### 3.2 External Documents

3.2.1 None

#### 4. Equipment and/or Materials

- 4.1 Suss Aligner
- 4.2 Mask
- 4.3 Wafer/Sample

#### 5. Safety

5.1 Follow all Nanofab safety procedures.

#### 6. Setup Procedures

#### 6.1 Turn on UV Lamp Supply

6.1.1 Press Start. See *Figure 1*, UV Power Supply.

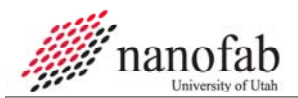

- NOTE: Display flashes "cold" until the lamp is warmed-up and ready
- 6.1.2 Make sure LED is on CI1 (Constant Intensity is set to 10mW/cm^2)

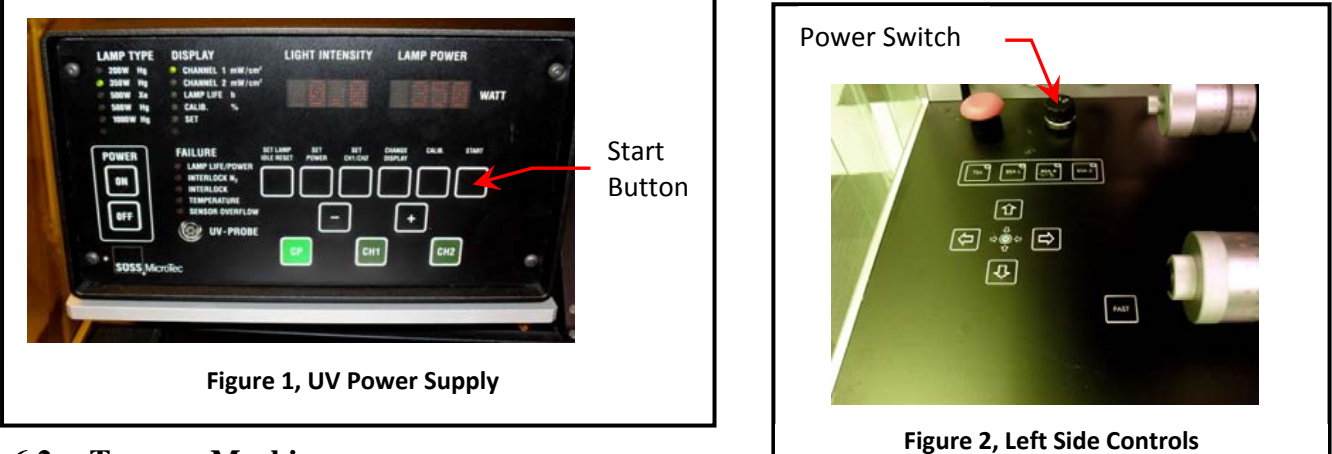

#### 6.2 Turn on Machine

6.2.1 Turn on black knob with 0/1 written on it, on left side of machine. See *Figure 2, Left Side Controls*.

#### 6.3 Insert Mask

- 6.3.1 Lift up mask holder.
- 6.3.2 Insert mask into mask holder (mask goes between pins, chrome side up).
- 6.3.3 Put mask holder down and push gently to snap into place.
- 6.3.4 Wait for system to boot up.
- 6.3.5 Turn on Mask Vacuum (knob on left-hand side).
- 6.3.6 Press enter for regular alignment.

#### 6.4 Set Exposure and Gap

- 6.4.1 Press edit twice. See *Figure 3*, *Right Side Controls*.
  - 6.4.1.1 Arrow to Exp-Type
  - 6.4.1.2 Press edit and use arrows to set desired type.
    - 6.4.1.2.1 Soft for features greater than 5 microns
    - 6.4.1.2.2 Hard for features less than 5 microns
    - 6.4.1.2.3 Vacuum for features less than 2 microns (wafers only)
    - 6.4.1.2.4 Prox-1 and Prox-2 for features greater than 15 microns
  - 6.4.1.3 Press enter. See *Figure 3*.
  - 6.4.1.4 Arrow to Algn-Sep for the gap setting
  - 6.4.1.5 Press edit, arrow to desired value, then press enter
  - 6.4.1.6 Arrow to On Time

- 6.4.1.6.1 Press edit
- 6.4.1.6.2 Use arrows to adjust time, then press enter
- 6.4.2 Press enter again to return to main menu
- 6.4.3 Select Save and press enter
- NOTE: Your program should appear on screen

#### 7. Alignment Procedure

#### 7.1 Load Wafer

- 7.1.1 Pull slider out (when it is all the way out, the vacuum is off)
- 7.1.2 Insert water
- 7.1.3 Make sure the cross hairs are lined-up on the front of the machine (glass slides protruding from the front center of the machine, just below the slider).
- 7.1.4 Rotate knobs to align
- 7.1.5 Push slider in
- 7.1.6 Press 'Load Mask' (light should go off). See *Figure 3*.
- 7.1.7 Press 'First Exp' (so that the light goes off). See *Figure 3*.
- 7.1.8 Press 'Align Check' (so that the light goes on). See *Figure 3*.
- 7.1.9 Press 'Start' (microscope moves over). See *Figure 3*.

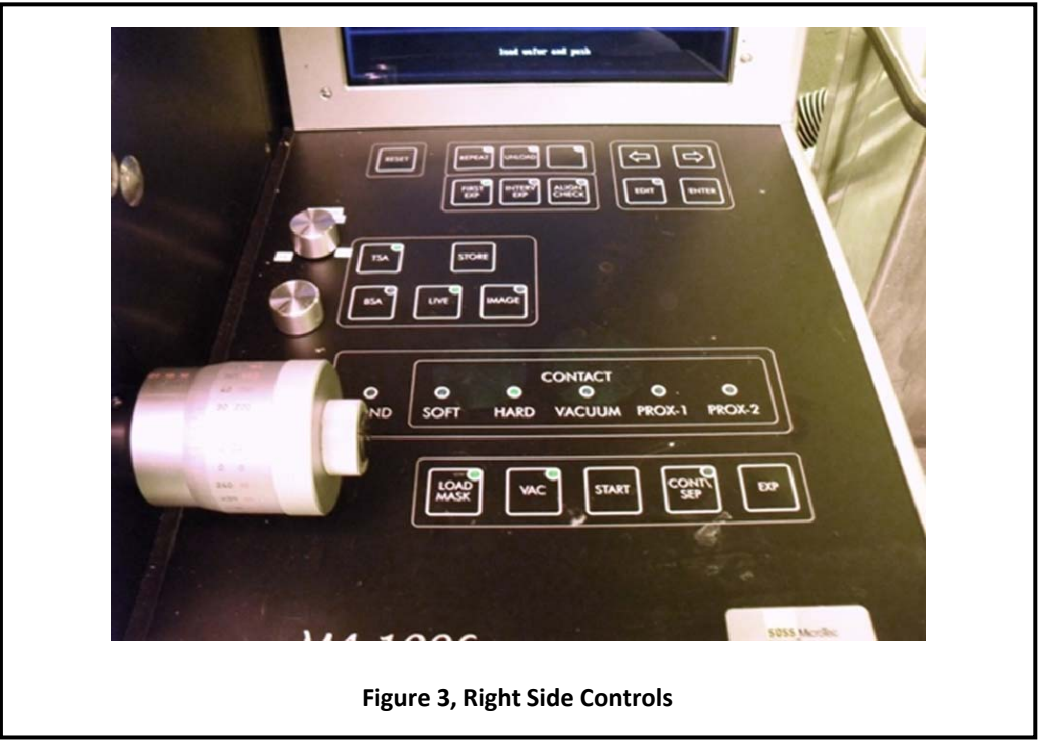

#### 7.2 Align Wafer

7.2.1 To align microscope to the mask:

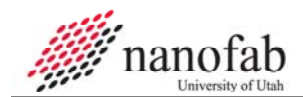

- 7.2.1.1 Align Check can be on or off, Live must be on, TSA on left side must be on
- 7.2.1.2 Use arrow buttons on the left side to move the objectives
- 7.2.1.3 The outside knobs on the microscope are for distance alignment
- 7.2.1.4 The small inner knobs on the microscope move the objectives up/down independently
- 7.2.1.5 The knob coming out at an angle from the microscope is for rotation (theta)
- 7.2.2 To align wafer to the mask:
  - 7.2.2.1 Use the large knobs on the middle of the machine. Rotate knobs to align. (right y, leftx, back left=theta)
  - 7.2.2.2 Course Focus is the back vertical knob on top. RESET is used for ESC.
- 7.2.3 Press 'Cont/Sep' (light should go off)

#### 7.3 Expose

- 7.3.1 Press 'Exp' twice (microscope moves off and exposure lamp moves over). See *Figure 3*.
- 7.3.2 Slider pops out
- NOTE: If vacuum is too low, an error can appear at the end of the exposure, reading briefly "no vacuum, pull slider", followed by "z-axis error". Pressing 'RESET' will allow for unloading the wafer.

#### 8. Shutdown Procedure

- 8.1 Remove wafer and push slider in.
- 8.2 Turn off Mask Vacuum.
- 8.3 Press Load Mask (light goes on)
- 8.4 Unload Mask
- 8.5 Turn off machine
- 8.6 Leave UV light on.

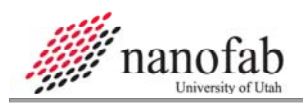

#### Page 6 of 6

# 9. Process Notes

## 9.1 Test Run Results

| Table 1, Test Results |                    |                     |                      |                         |                                                                                     |
|-----------------------|--------------------|---------------------|----------------------|-------------------------|-------------------------------------------------------------------------------------|
|                       | Type of<br>Contact | Exp.<br>Time<br>(s) | Aln-Sep<br>(microns) | Development<br>Time (s) | Results                                                                             |
|                       | Soft               | 5                   | 15                   | 45                      | poor; width of<br>border of micro<br>'5' feature= 9.10<br>microns                   |
|                       | Soft               | 7                   | 15                   | 45                      | poor                                                                                |
|                       | Hard               | 6                   | 15                   | 45                      | good                                                                                |
|                       | Hard               | 5                   | 15                   | 45                      | good; width of<br>border= 2.35<br>microns                                           |
|                       | Hard               | 4                   | 15                   | 45                      | good; width of<br>border= 2.82<br>microns                                           |
|                       | Vacuum             | 5                   | 15                   | 45                      | worse than<br>Hard, better than<br>Soft; width of<br>border= 5.49<br>microns        |
|                       | Vacuum             | 5                   | 15                   | 60                      | better than the<br>previous<br>vacuum test-run;<br>width of border=<br>2.98 microns |

| 10. Re | 10. Revision History |            |                        |  |
|--------|----------------------|------------|------------------------|--|
| Rev    | Date                 | Originator | Description of Changes |  |
| 1      | 12 Jan 2010          | Sam Bell   |                        |  |
|        |                      |            |                        |  |